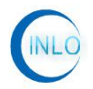

# 95dB 二通道程控衰减器 (INLO-PAT95-6-2)

深圳市因络通讯技术有限公司

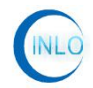

# 目 录

| 1.邞 | 配格参数                               | 1 |
|-----|------------------------------------|---|
|     | 1.1 外观尺寸                           | 1 |
|     | 1.2 详细技术参数                         | 2 |
| 2.铰 | 建盘控制                               | 2 |
|     | 2.1 单通道衰减                          | 2 |
|     | 2.2 全通道衰减                          | 3 |
| 3.串 | 3口驱动及软件的安装                         | 3 |
|     | 3.1 USB 转串口驱动的安装                   | 3 |
|     | 3.2 INLO-PAT95-6-2_v1.0_setup 软件安装 | 4 |
| 4.软 | 大件控制                               | 6 |
|     | 4.1 软件连接                           | 6 |
|     | 4.2 软件界面介绍                         | 7 |
| 5 侈 | 吴养及售后服务                            | 9 |
|     | 5.1 保养                             | 9 |
|     | 5.2 注意事项                           | 9 |
|     | 53 投诉建议                            | 9 |

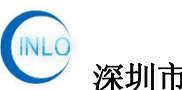

# 1.规格参数

#### 1.1 外观尺寸

本衰减器采用 2U 机箱制作,外观尺寸: 482 (宽) \*89 (高) \*300 (深),单位: mm。

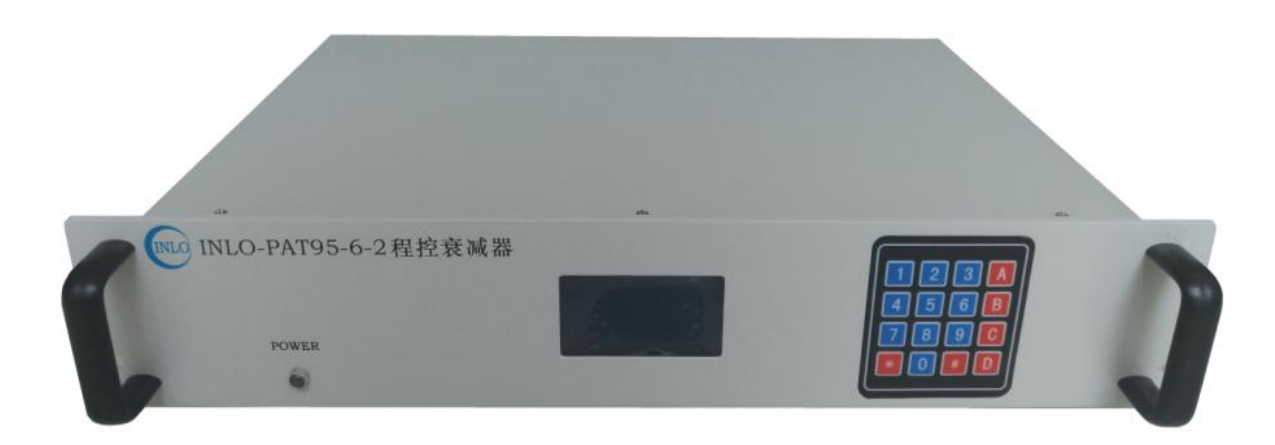

图 1-1 (正面)

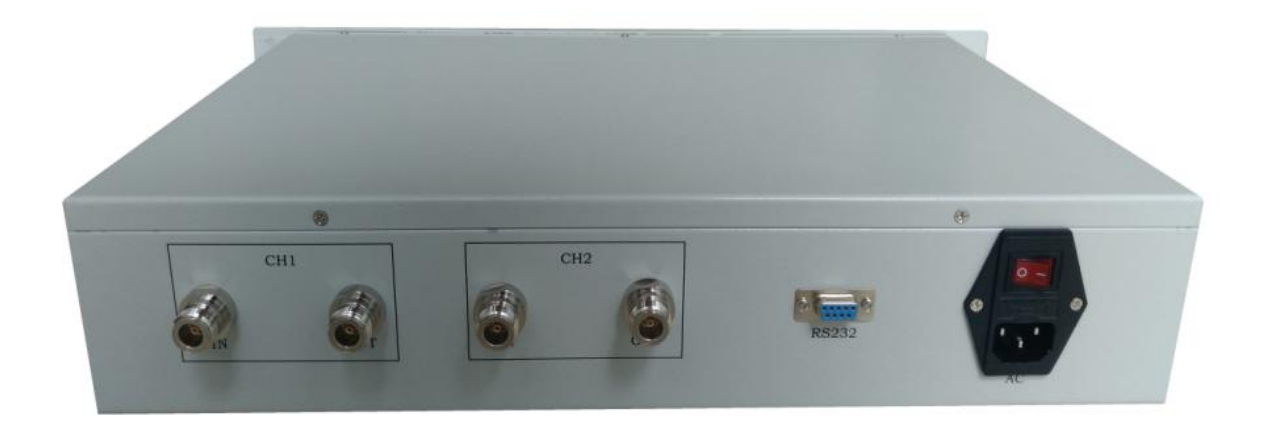

图 1-2 (反面)

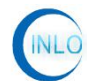

1.2 详细技术参数

| 型号        | INLO-PAT95-6-2                                            |
|-----------|-----------------------------------------------------------|
| 频率范围(GHz) | 0. 4–6                                                    |
| 驻波比(VSWR) | ≤2.0@0.4-6GHz                                             |
| 插入损耗(dB)  | ≪13@0. 4-6GHz                                             |
| 衰减精度(dB)  | $\pm$ (0. 1+5%) $\leq$ 0. 8GHz; $\pm$ (0. 3+3%) > 0. 8GHz |
| 衰减步进(dB)  | 1                                                         |
| 衰减范围(dB)  | 0-95                                                      |
| 显示方式      | 显示屏/上位机软件显示                                               |
| 控制方式      | 键盘/RS232(配上位机软件)                                          |
| 平均功率(₩)   | 1                                                         |
| 阻抗 (Ω)    | 50                                                        |
| 衰减控制组数    | 二通道(二进二出)                                                 |
| 接口类型      | N-F                                                       |
| 供电电压(V)   | AC:110-240                                                |
| 工作温度(°C)  | -20~+70                                                   |

# 2.键盘控制

把 AC 电源线连接上,直接拨通电源启动开关。主机显示屏上显示"二通道程控衰减器启动中"。当启动好后,会显示各通道的当前衰减值为 0dB。

#### 2.1 单通道衰减

键盘中的"A/B"分别对应"通道一/通道二"。

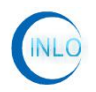

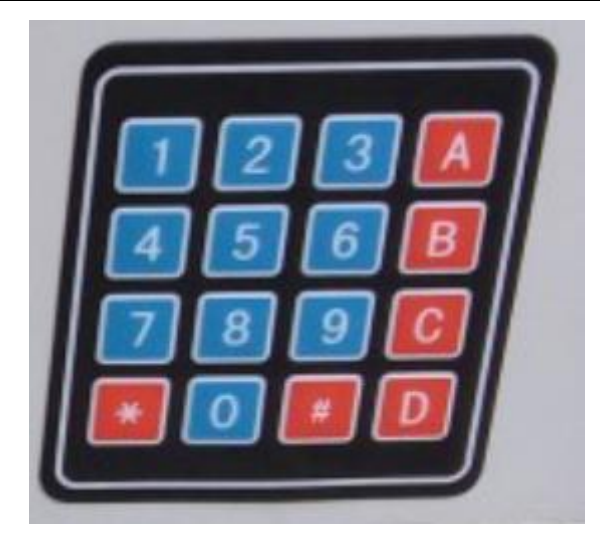

图 2-1

如要设置通道一的衰减值为 44dB, 直接按 "A"键, 进入通道一衰减值设定, 分别按下 "4"、与 "4"按键, 再按 "#"键确定即可。其它通道衰减值设置与通 道一操作方法相类似。产品衰减值范围为 0-95dB。

#### 2.2 全通道衰减

全通道衰减设置,直接按 "#"键,进入全通道衰减值设定,按下设定值后, 再按 "#"键盘确定即可。

### 3.串口驱动及软件的安装

#### 3.1 USB 转串口驱动的安装

先打开光盘,在光盘中找到如图 3-1 中的两软件。

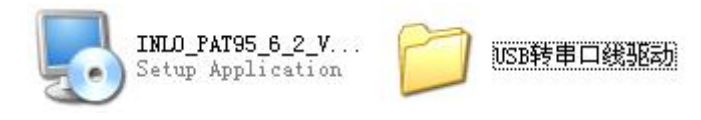

#### 图 3-1

在 "USB转 RS232 驱动软件"软件包中双击 "CH340SER", 弹出如图 3-2, 单击 "INSTALL", 驱动即可根据用户操作系统自动选择相关驱动安装。

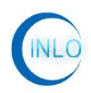

| Select INF File | CH341SEBJNE                  |
|-----------------|------------------------------|
| INSTALL         | WCH.CN<br>I USB-SERIAL CH340 |
| UNINSTALL       | L_ 06/03/2009, 3.1.2009.06   |
| HELP            |                              |

图 3-2

安装完成后,把USB转串口线插入后,在"设备管理器"中可以看到,如图 3-3 所示。注:目前尚未包括WIN7-64 位及WIN8 驱动,用户可以直接到网上下载。

| 〔件 (F) 操作 (A) 查看 (Y) 帮助 (H)                                                                                                    |   |
|----------------------------------------------------------------------------------------------------|---|
| 🗷 🖨 😫 🗷 🗏 🛪 🗷 🛃                                                                                                    |   |
| <ul> <li>④ OBJX90J0X2FR25Q</li> <li>④ ③ DVD/CI-EOM 張动器</li> <li>● ③ DIE ATA/ATAFI 控制器</li> <li>● ■ Jungo</li> <li>● ⑤ SCSI 和 RAID 控制器</li> <li>● ◎ 文生電器</li> </ul>                                                | ŝ |
| ● ● 経営治防防器<br>● ● 接通 (COM 和 LPT)<br>● 英語 (COM 和 LPT)<br>■ ELTIMA Virtual Serial Port (COM1->COM2)<br>■ ELTIMA Virtual Serial Port (COM2->COM1)<br>● Prolific USB-to-Serial Comm Port (COM5)<br>● 1 计算机<br>● 2 批視器 |   |
| <ul> <li>● 建盘</li> <li>● (2) 人体学输入设备</li> <li>● (2) 声音: 视频和游戏控制器</li> <li>● (2) 声音: 视频和游戏控制器</li> <li>● (2) 通用串行急线控制器</li> <li>● (3) 通常介急线控制器</li> </ul>                                                          |   |

图 3-3

#### 3.2 INLO-PAT95-6-2\_v1.0\_setup 软件安装

双击如图 3-1 中的"INLO-PAT95-6-2\_v1.0\_setup", 按照图 3-4 至图 3-9 所示, 一步步安装即可。

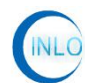

#### 95dB 二通道程控衰减器

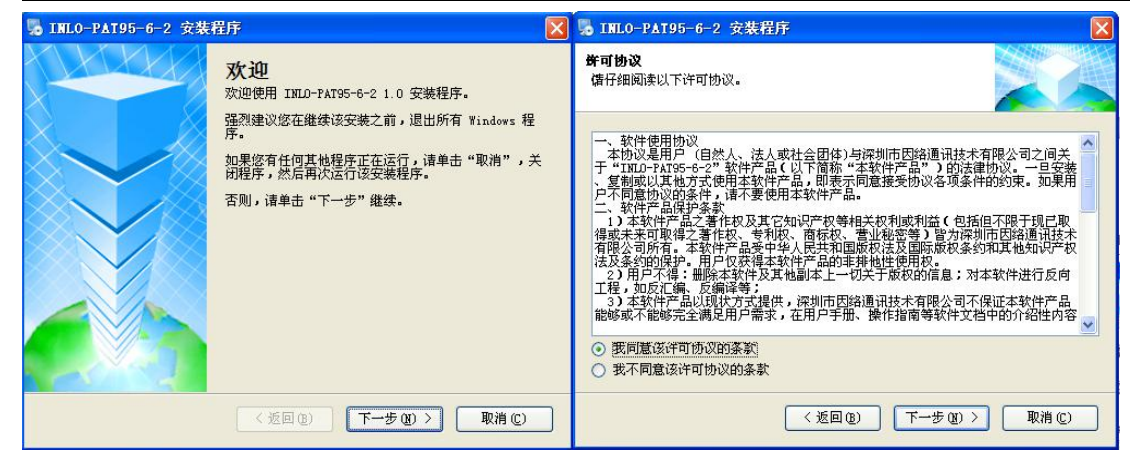

图 3-4

图 3-5

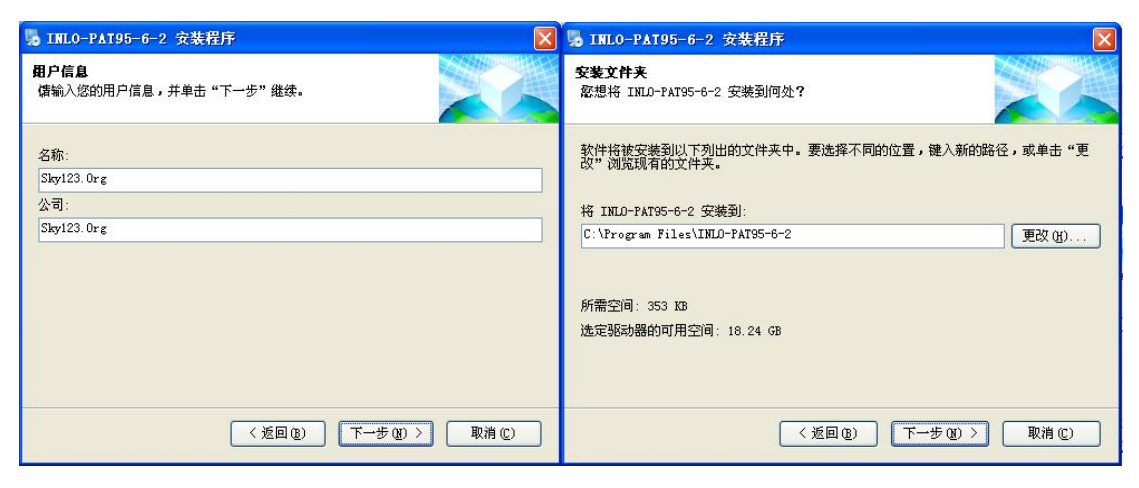

图 3-6

图 3-7

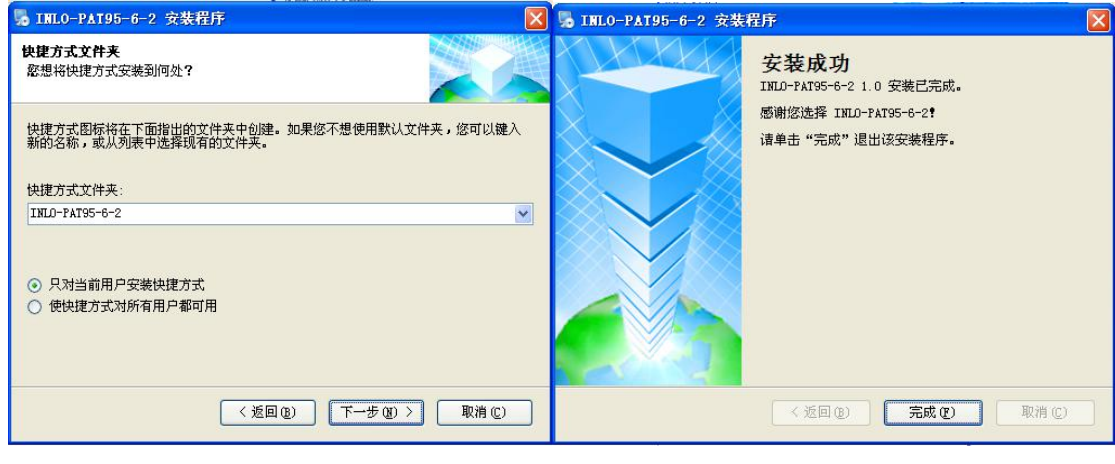

图 3-8

图 3-9

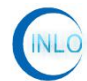

#### 4.软件控制

#### 4.1 软件连接

在断电的情况下,把USB转串口线连接上电脑及 INLO-PAT95-6-2 二通道程 控衰减器 主机,打开电源,侍主机启动好后。

双击桌面上"95dB二通道程控衰减器"图标,弹出如图 4-1 所示界面。

| CINLO_PAT95_6_2_v1.0                 |                   |  |  |  |  |
|--------------------------------------|-------------------|--|--|--|--|
| 95dB二通道程控衰减器                         |                   |  |  |  |  |
| 串口设置                                 | 7 其它设置            |  |  |  |  |
| 公司网站: www.szinlo.co<br>」通道衰减设置       | ■ 最前端显示           |  |  |  |  |
| 通道1:-0 dB dB dB dB                   | 通道1开 译盘上锁         |  |  |  |  |
| 通道2:- <sup>0</sup> dB dB dB dB dB    | 通道2开              |  |  |  |  |
| <b>全通道:-</b> 0 dB , 设定 清零 读          | 取当前衰减值 退出 退出      |  |  |  |  |
| 状态 串口未打开 衰减设置:通道1: 0 次;通道2: 0 次 本软件版 | 权归深圳市因络通讯技术有限公司所有 |  |  |  |  |

图 4-1

查看"设备管理器"中的串口,如图 4-2 所示,本例为"COM5"。

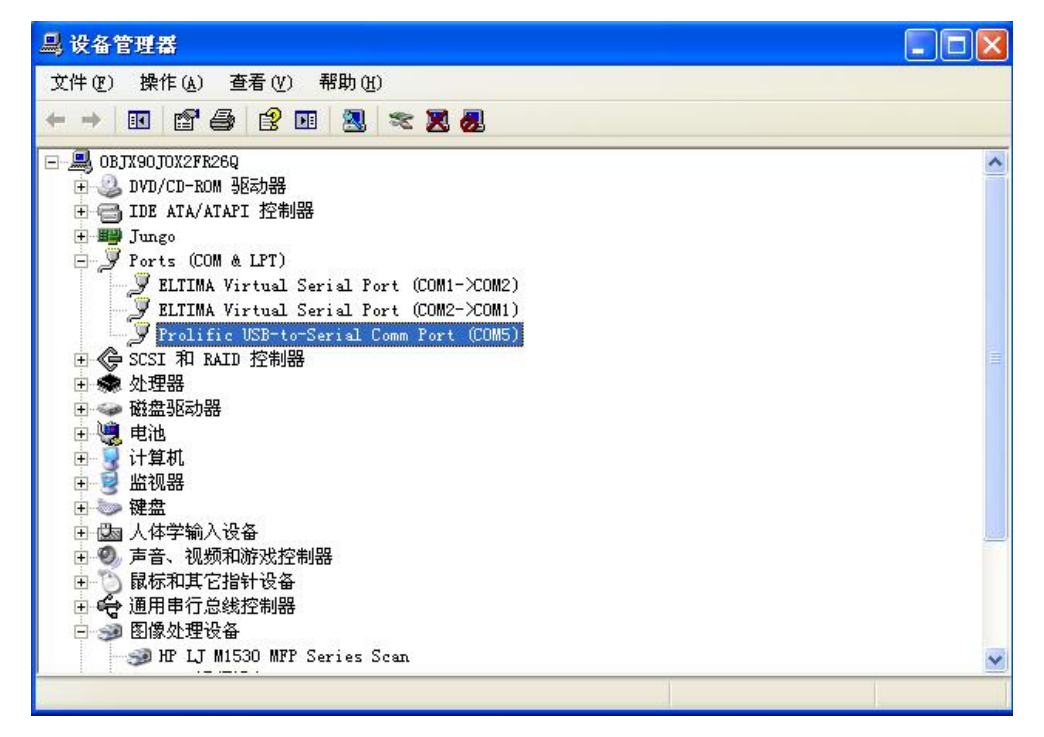

图 4-2

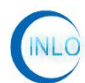

在软件"串口设置"中选择如图 4-3,单击"打开串口",即可连接上。

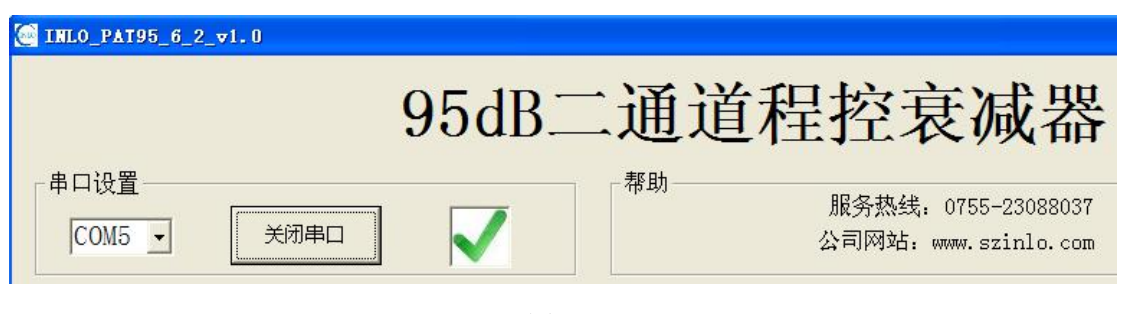

图 4-3

#### 4.2 软件界面介绍

软件界面如图 4-4 所示:分为"串口设置"、"帮助"、"通道衰减设置""状态栏"及"功能按键"。

|              | C INLO_PAT95_6_2_v1. 0                                                                           |             |
|--------------|--------------------------------------------------------------------------------------------------|-------------|
|              | 95dB二通道程控衰减器                                                                                     |             |
| 串口设置         | 串口设置     帮助     服务热线: 0755-23088037       COM5 →     关闭串口     ✓       上     公司网站: www.szinlo.com | 帮助          |
|              | 通道衰減设置       通道1:-0       dB       」       」       」       」       」       」                     |             |
| <b>表</b> 减设置 | → 通道2:-0 dB · → 读取值:- dB 通道2开 X<br>-→ 读取值:- 0 dB · → 读取值:- はB 通道2开 X<br>-→ 改定 清零 读取当前衰减值         | 功 能<br>· 按键 |
| 状态栏 —        | ▶ 大态 空闲 衰减设置;通道1; 0 次;通道2: 0 次 本软件版权归深圳市因络通讯技术有限公司所有                                             |             |

图 4-4

"串口设置"主要是设置通讯口,通讯口的设置要根据"设备管理器"中的 "端口"来选择。

"帮助",在连接网络的状态下,单击"服务热线"或"公司网站"可直接 打开深圳市因络通讯技术有限公司官方网站,在官方中可寻求相关的技术支持。 也可直接电话联系。

"通道衰减设置"在串口连接正常下,在图 4-5 中,打开"通道1开/通道2 开"控制按钮,在图 4-6 中输入要设置的衰减值或拖动衰减设置进度条,选择要 设定的衰减值后,单击"设定"按键即可;同时,主机界面上同步显示设定的衰 减值。当在主机界面上设定衰减值时,也可以在此处同步显示。"读取值"处显 示为当前衰减器设置的衰减值,只需点击"读取当前衰减值"按钮即可,如图

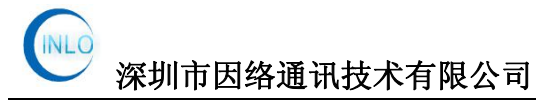

4-7 所示。

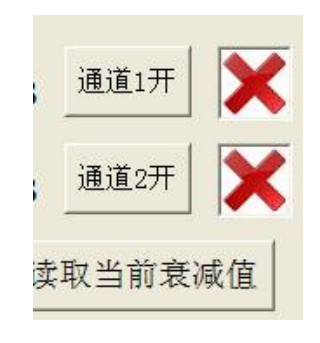

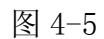

| TWL0_PAT95_6_2_v1.0                                                                                               |               |  |  |  |  |
|----------------------------------------------------------------------------------------------------|---------------|--|--|--|--|
| 95dB二通道程控衰减器                                                                                                    |               |  |  |  |  |
| 串口设置     帮助     服务热线: 0755-23088037       〇〇M5 ▼     美闭串口     ✓       通道衰减设置     ✓                                | 其它设置<br>最前端显示 |  |  |  |  |
| 通道1:-30 dB · · · 读取值:- dB 通道1闭 V                                                                                  | 键盘上锁          |  |  |  |  |
| 通道2:-69     dB ·     ·     读取值:-     dB <u>通道2时</u> ✓       全通道:-0     dB ·     ·     ·     设定     清零     读取当前衰减值 | 退出            |  |  |  |  |
| 状态 运行 衰减设置:通道1: 1 次;通道2: 1 次 本软件版权归深圳市因络通讯                                                                        | 技术有限公司所有      |  |  |  |  |

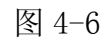

| E INLO_PAT95_6_2_v1.0                                      |                                             |
|------------------------------------------------------------|---------------------------------------------|
| 95dB二通道科                                                   | <b></b><br>控衰减器                             |
| 串口设置                                                       | 服务热线: 0755-23088037<br>公司网站: www.gziplo.com |
| 通道衰减设置                                                     | 最前端显示                                       |
| 通道1:- <sup>30</sup> dB · · · i                             | <b>卖取值:</b> - 30 dB 通道1闭                    |
| 通道2:- <sup>69</sup> dB · · · · i                           | <b>卖取值:</b> - 69 dB 通道2闭                    |
| 全通道:- 0 dB · · · ·                                         |                                             |
| 状态         运行         衰减设置:通道1: 1         1         次;通道2: | 1 次 本软件版权归深圳市因络通讯技术有限公司所有 4-7               |

"状态栏"显示目前运行的状态,有"空闲""运行"两种状态;"衰减 设置"显示为每个通道衰减的次数,最大显示次数为99999,超过后,显示 自动清零。

| 状态 | 空闲       | 衰减设置    | : 通道1: | 1   | 次;通道2: | 1   | 次    |
|----|----------|---------|--------|-----|--------|-----|------|
|    | "功能按键"中' | '显示最前端" | 即为本转   | 次件在 | 所有运行软  | 件中都 | 《是最前 |

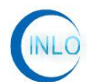

端显示;"上锁"即在上锁状态下主机及界面都无法控制衰减设置;"退出" 即单击可以退出本软件,也可单击软件右上角的退出按钮。

## 5 保养及售后服务

5.1 保养

1、在不使用主机的情况下,要关闭主机电源;

2、INLO-PAT95-6-2 程控衰减器 主机应放置于无尘无振动环境;

#### 5.2 注意事项

1、非专业人员,不得擅自拆卸机器。

2、未经我司许可,擅自拆卸机器,公司不提供保修服务。

#### 5.3 投诉建议

电话:0755-23088037 传真:0755-23088037 手机: 13360074509 Email:andrea@szinlo.com 官方网站: <u>www.szinlo.com</u> 官方二维码

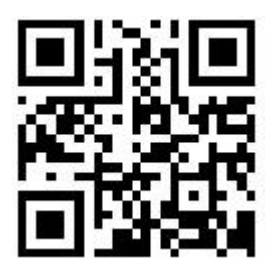

您的关注和支持,是我们前进的动力!

您的意见和建议,是我们改进的方向!